# KAPTURE Home App 操作說明書

2022.6.1 ver.1

| 新增KAPTURE 智慧型電子鎖        | 1                  |
|-------------------------|--------------------|
| 上解鎖操作                   | 2                  |
| 更改門鎖設定                  | 2                  |
| 邀請/權限管理<br>家人權限<br>訪客權限 | <b>3</b><br>4<br>4 |
| 查詢/刪除權限                 | 5                  |
| 歷史紀錄查詢                  | 5                  |
| 新增 KAPTURE WiFi 橋接器     | 6                  |
| 「藍芽」與「WiFi」電子鎖連線方式      | 6                  |
| 電子鎖韌體更新                 | 7                  |
| KAPTURE WiFi 橋接器 韌體更新   | 7                  |
|                         |                    |

# <u>執行以下步驟前請到Google play商店或App store下載KAPTURE</u> <u>Home App</u>

✤ 新增KAPTURE 智慧型電子鎖

| ≡                          | <b>(b</b> ) <b>Q</b> |   | 新增電子鎖       | × | ᅋᅡᅌᇰᆸᅚᆕᅮᄪᆘᅌᇰᆸᆝᅟᆘᇊᄢ                           |
|----------------------------|----------------------|---|-------------|---|----------------------------------------------|
| KAPTURE                    |                      |   | 門鎖類型        |   | 新 朝 「 註 冊 朝 」 , 按 照<br>App 中 的 流 程 新 増 門 鎖 。 |
| 我的鎖<br>ALZK<br>大會議室 (4G行充) | 共用鎖                  |   | KAPTURE     | > | 注意:密碼長度註冊後無法再<br>變更,如需變更需重新註冊。               |
| *<br>會議室(大)ic 2642<br>*    | 2                    | x | Wall Reader | > | 若想移除電子鎖需至「設定」<br>>「韌體資訊」點選刪除電子               |
| Alzk Gate                  |                      |   |             |   | 鎖                                            |
| ICtest02                   |                      |   |             |   |                                              |

### ◆ 上解鎖操作

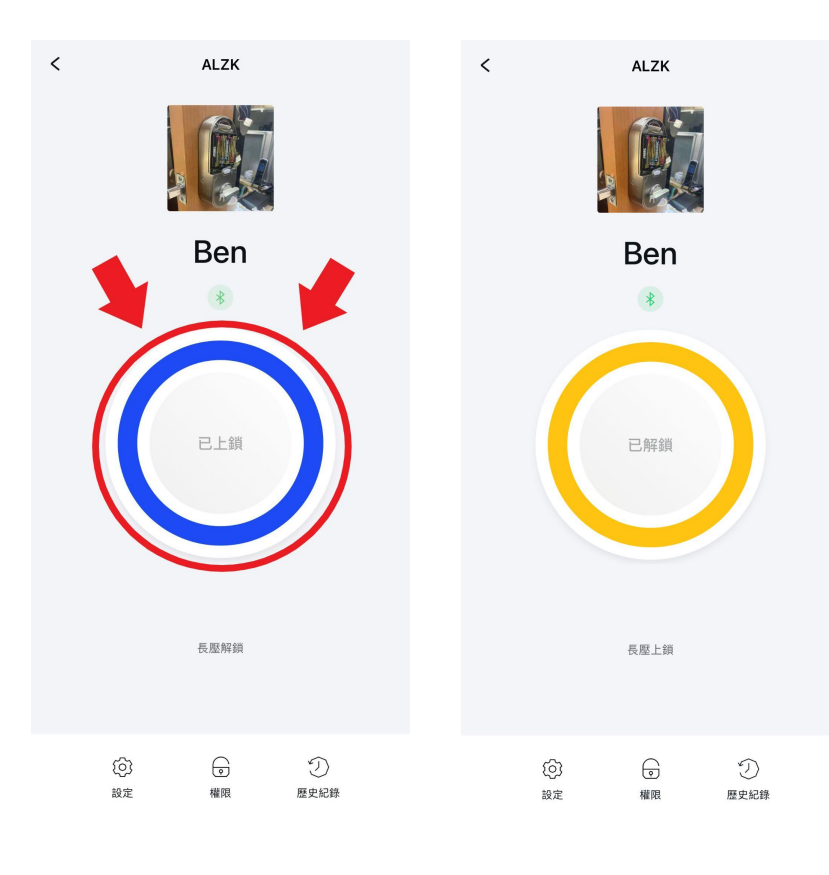

成功新增門鎖後,點選門 鎖進入主頁,長按App畫 面中間的按鈕解鎖,再次 長按則上鎖。

## ◆ 更改門鎖設定

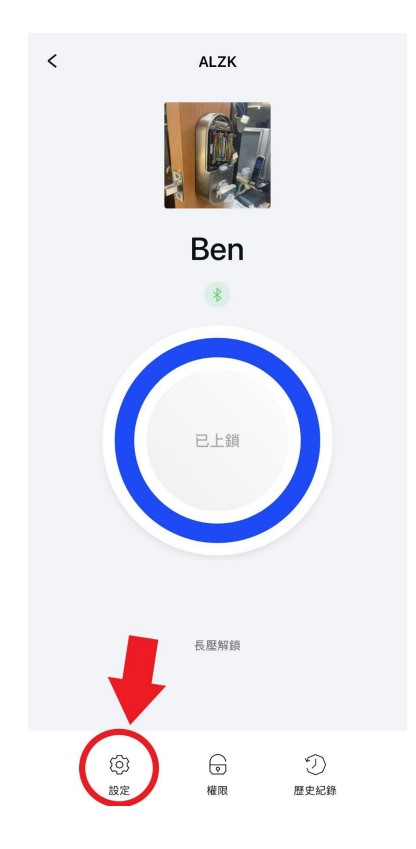

| <                                | ALZK | 編輯 |
|----------------------------------|------|----|
| 設定<br><sup>Ben</sup>             |      |    |
| 面板密碼<br>159073                   |      | >  |
| 自動上鎖時間<br>10 <b>秒</b>            |      | >  |
| 錯誤輸入上限<br><b>開</b>               |      | >  |
| 音量<br>中                          |      | >  |
| Kapture Wi-Fi Link<br><b>未連結</b> |      | >  |
| 韌體資訊<br>00.03.11                 |      | >  |

## 進入門鎖主頁後,點選左 下方「設定」 設定頁面可更改密碼,調 整門鎖音量、錯誤嘗試保 護、新增KAPTURE WiFi橋 接器與電子鎖版本更新。

## ◆ 邀請/權限管理

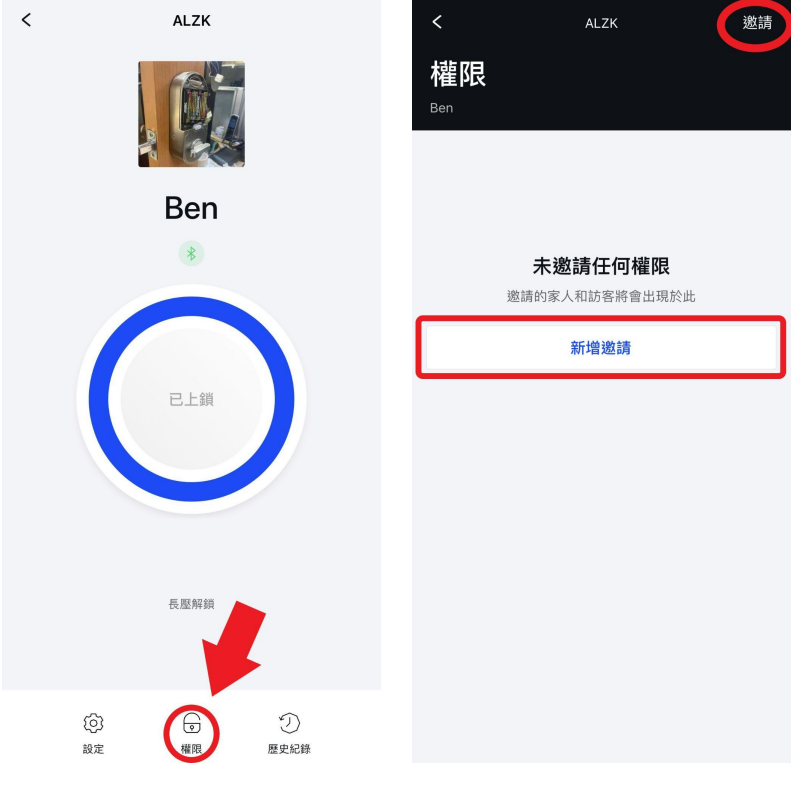

進入門鎖主頁後,點選下 方「權限」邀請家人或朋 友並設定相關權限

注意:若未安裝「KAPTURE WiFi 橋接器」發送邀請時手 機須在鎖體附近

#### ◆ 家人權限

| く 權限邀請                                                              | < ALZK                           |   |  |  |
|---------------------------------------------------------------------|----------------------------------|---|--|--|
| 請選擇受邀權限類型                                                           |                                  |   |  |  |
| 家人訪客                                                                | Ben's home                       |   |  |  |
| 受邀者將具備以下權限                                                          | 面板密碼<br>由家人成員自行設定 >              |   |  |  |
| <ul> <li>✓ 可透過密碼或 APP 解鎖</li> <li>✓ 變更設定</li> <li>✓ 權限管理</li> </ul> | 自動上鎖時間<br>10秒                    | > |  |  |
| <ul><li>✓ 設定解鎖密碼</li><li>✓ 查看歴史紀錄</li></ul>                         | 错誤輸入上限<br><b>開</b>               | > |  |  |
|                                                                     | 音量<br>中                          | > |  |  |
|                                                                     | 通知設定                             | > |  |  |
|                                                                     | Kapture Wi-Fi Link<br><b>已連結</b> | > |  |  |
| 下一步                                                                 | Door Sensor<br><b>未連結</b>        | > |  |  |

家人可使用門鎖「可透過 密碼或App解鎖」、「變 更設定」、「權限邀 請」、「查看歷史紀錄」 查詢等功能,也可以由家 人自訂一組全新密碼

注意:只有門鎖註冊者/所有者 才擁有權限可以設定「鎖體移 除」、「註冊KAPTURE Wi-Fi 橋接器」和各項「**韌**體版本更 新」.

#### ◆ 訪客權限

| く権限邀請                                               |  |  |  |  |
|-----------------------------------------------------|--|--|--|--|
| 請選擇受邀權限類型                                           |  |  |  |  |
| 家人 訪客                                               |  |  |  |  |
| 受邀者僅具備上/解鎖權限                                        |  |  |  |  |
| 、可味温物理書よりり約%                                        |  |  |  |  |
| <ul> <li>✓ 可透過密碼或 APP 辨頻</li> <li>X 變更設定</li> </ul> |  |  |  |  |
| ★ 權限管理                                              |  |  |  |  |
| ★ 設定解鎖密碼                                            |  |  |  |  |
| × 查看歷史紀錄                                            |  |  |  |  |
|                                                     |  |  |  |  |
|                                                     |  |  |  |  |
|                                                     |  |  |  |  |
|                                                     |  |  |  |  |
|                                                     |  |  |  |  |
| 下一步                                                 |  |  |  |  |

| <                                     | 權限邀請        |   |
|---------------------------------------|-------------|---|
|                                       | 解鎖設定        |   |
| <b>指定日期與時間</b><br>在選定的日期與時間           | 內可任意解鎖      | > |
| <b>重複存取</b><br>在選定期間內,重複 <sup>会</sup> | 每周的某幾天可任意解鎖 | > |
| <b>任意解鎖</b><br>在選定的開始日期後 <sup>日</sup> | 可任意解鎖       | > |
| <b>單次解鎖</b><br>在選定期間內,訪客伯             | 董有一次APP解鎖機會 | > |
|                                       |             |   |
|                                       |             |   |
|                                       |             |   |
|                                       |             |   |

訪客可使用一組隨機**產**生 的密碼上解鎖,其中訪客 可再依據使用時效設定, 可分成四種。

| 指定日期與時間:       |
|----------------|
| 在指定的時段內可自由使用使  |
| 用上解鎖           |
| 重複存取:          |
| 可指定每周某幾天特定的時段  |
| 才可使用           |
| 任意解鎖:          |
| 指定時段後皆可自由使用    |
| 單次解鎖:          |
| 只有在指定時段內可解鎖一次  |
| (需使用面板按鍵 🔒 上鎖) |

## ◆ 查詢/刪除權限

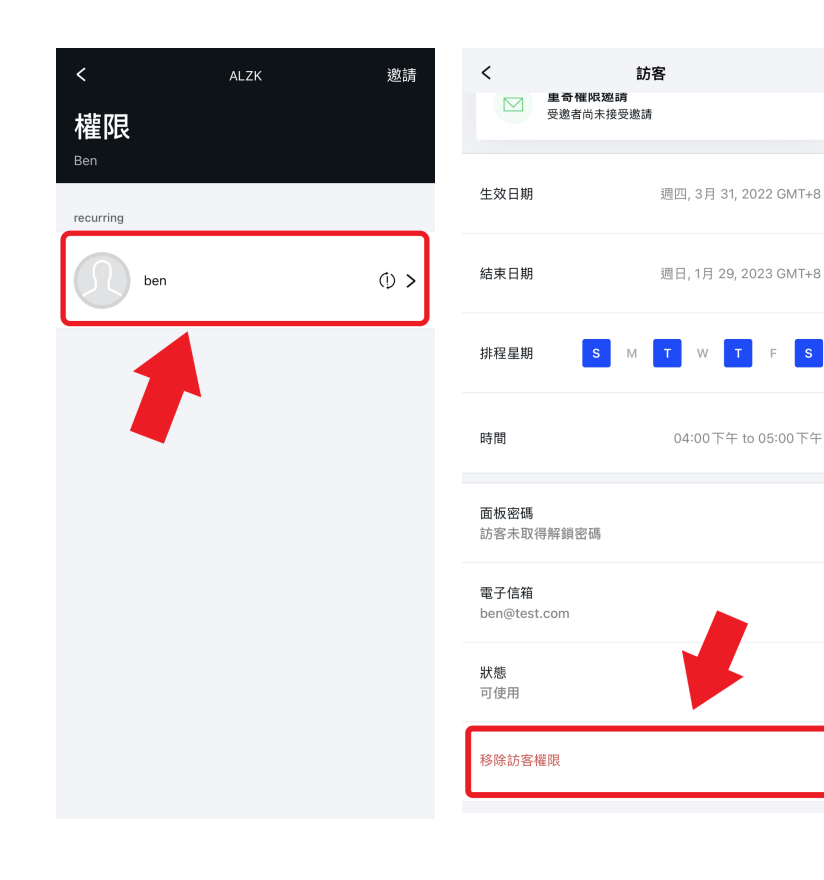

進入權限後點選想查詢的 使用者就可以查閱該訪客 /家人的邀請資訊,在該頁 面的最下方可以刪除該訪 客/家人的使用權限.

注意:已發送的邀請無法變更 內容,請刪除後重新發送新邀 請

s

## ◆ 歴史紀錄查詢

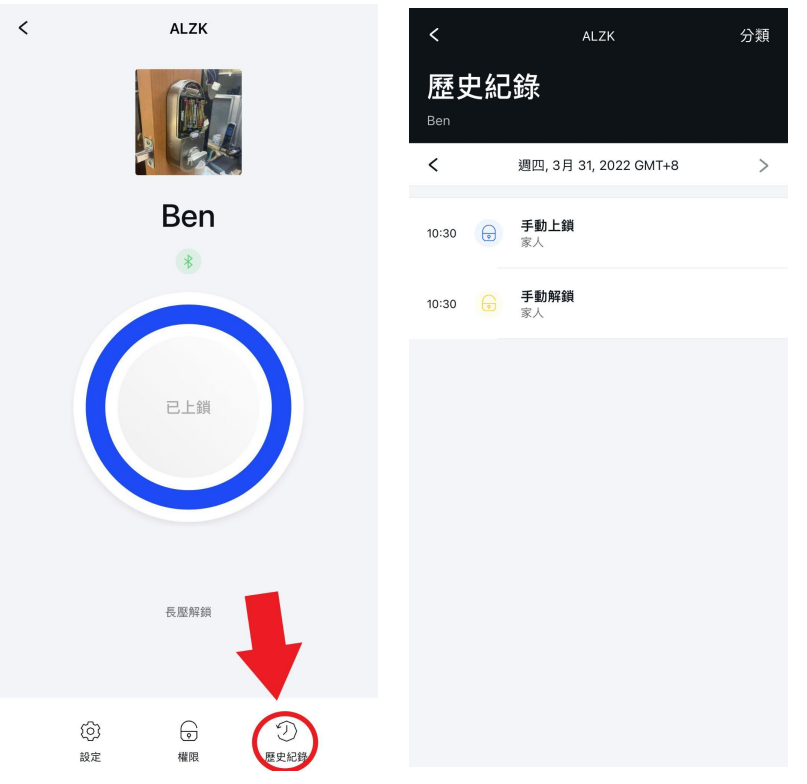

進入門鎖主頁後, 點選右 下方「歷史紀錄」查看所 有門鎖使用紀錄與設定變 鱼 右上方的分類選項可依不

同紀錄類別快速篩選

## ◆新增 KAPTURE WiFi 橋接器

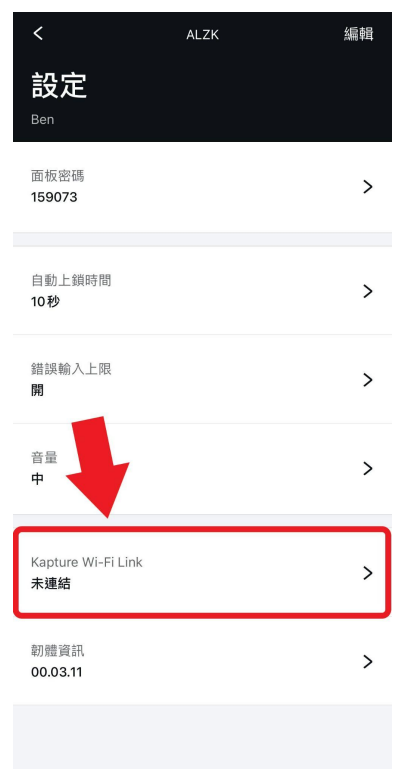

新增WiFi橋接器請至門鎖主頁「設定」中點選「 KAPTURE WiFi 橋接器」並按照App內流程操作

## ❖「藍芽」與「WiFi」電子鎖連線方式

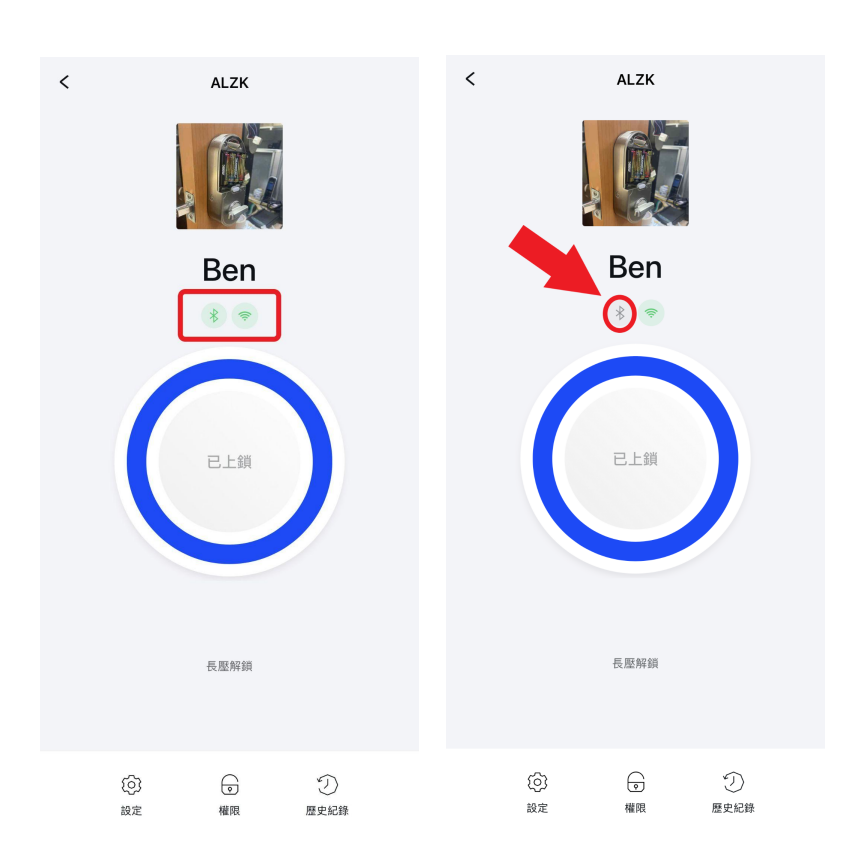

在門鎖主頁中「藍芽」與 「WiFi」標誌於連線中呈 現綠色,未連線呈現灰色

## ◆ 電子鎖韌體更新

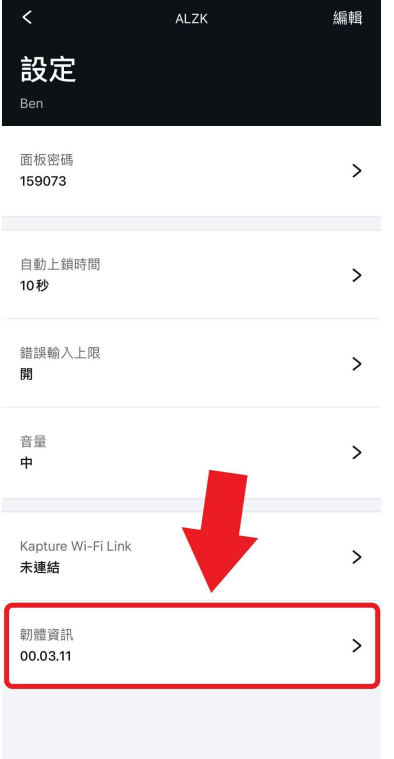

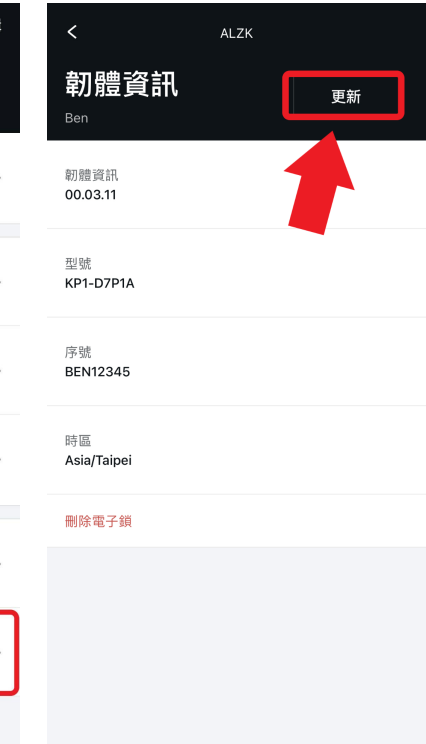

更新

已連接

請至門鎖主頁「設定」 中,點選「**韌**體資訊」, 當新版本韌體釋出時該頁 面右上方會出現更新鍵, 點選即開始更新。

注意:更新進行時手機請勿遠 離電子鎖,於更新完成後請手 轉旋鈕二次協助判位。

## ✤ KAPTURE WiFi 橋接器 韌體更新

| <                                | ALZK | 編輯 | < ALZK                |
|----------------------------------|------|----|-----------------------|
| 設定<br><sup>Ben</sup>             |      |    | Kapture Wi-Fi Link    |
| 自動上鎖時間<br><b>開</b>               |      | >  | 朝體資訊<br>21.01.00      |
| 錯誤輸入上限<br><b>開</b>               |      | >  | 序號<br>DVT00093        |
| 音量<br>小                          |      | >  | 連線狀態                  |
| 通知設定                             |      | >  | 刪除 Kapture Wi-Fi Link |
| Kapture Wi-Fi Link<br><b>已連結</b> |      | >  |                       |
| Door Sensor<br><b>未連結</b>        |      | >  |                       |
| 韌體資訊<br>00.03.12                 |      | >  |                       |
|                                  |      |    |                       |

請至門鎖主頁「設定」中點選 「KAPTURE WiFi橋接器」。 當有新版韌體可更新時,在頁 面右上方會出現更新鍵,請點 選執行版本更新。更新期間請 確認WiFi可正常連線。